## 心拍変動解析

•心拍変動解析

心電心拍センサ(DL-310)、心拍センサ(DL-330)で測定したファイルから心拍変動解析を行います。
●『測定データ』タグから解析するファイルを選択して"ファイルを開く"を実行する。
●解析項目から『心拍変動解析 作成』を選び"開始"→"閉じる"を実行する。

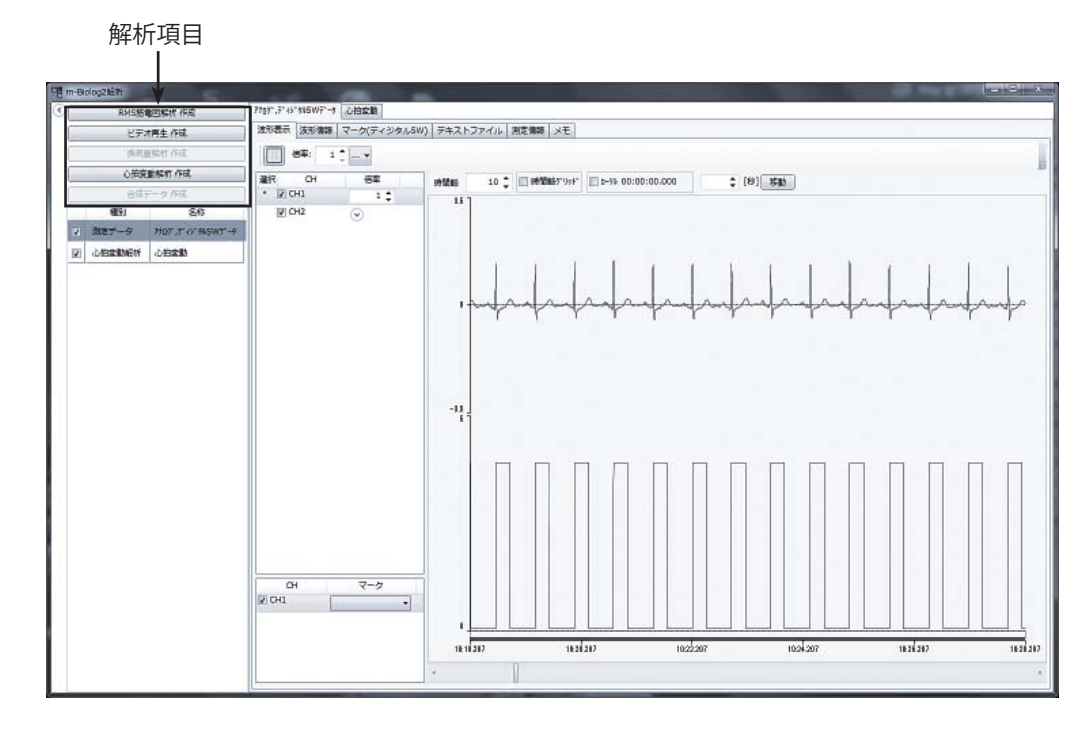

①アーチファクトを除外する

●心拍変動解析を選択する。『RR 間隔』タグが表示されるが再設定を行う時は『RR 間隔』タグを選択する。

● "RR 間隔フィルタ"で"上下値"や"移動平均"にチェックを入れ、間隔範囲(上限、下限)や平均化するポイント数と許容範囲に各々値を入力して『更新』を実行する。

●トレンドグラフ(RR 間隔)の"赤点"が除外された心拍、間隔リストの"除外"にチェックが入る。

●手動で除外するには、"判定"のチェックを外し、『更新』を実行する。

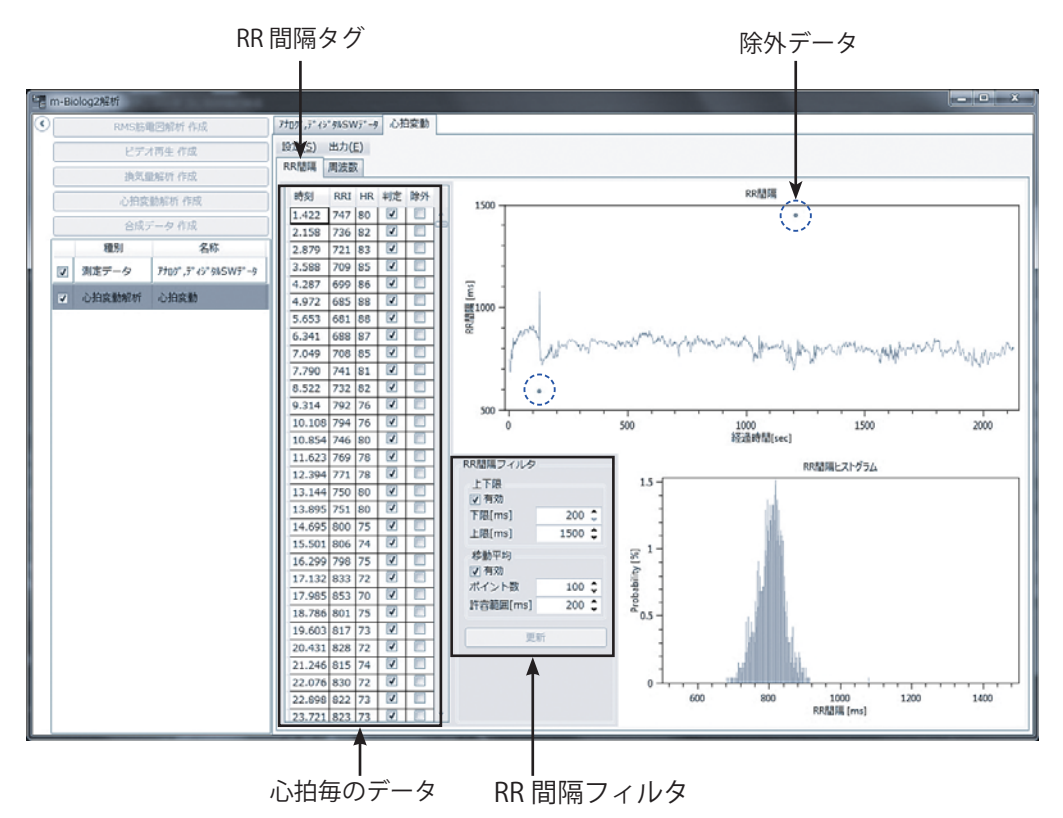

②周波数帯域の設定と PSD 解析定数の設定

- ●メニュータグの『周波数』を選ぶと解析結果が表示される。
- LF、HF の周波数帯域は、"周波数レンジ"で設定する。
- "Power" のチェックを外すと FFT 解析です。
- ●2種の解析法の各々下段の"時系列"を実行すると設定した時間毎(時分割)の時系列解析グラフを表示する。

心拍変動解析

- PSD 解析は、『周波数解析』タグを選択して各種窓関数の選択(WindowType)、リサンプリング周波数やスム ージング数(ポイント)を設定する。
- ※ LOMB 解析は、不等間隔データのスペクトル解析アルゴリズムのため、解析設定項目は有りません。 ●時刻と経過時間の切り替えは、メニューバーの『設定』→『時刻設定』から選びます。

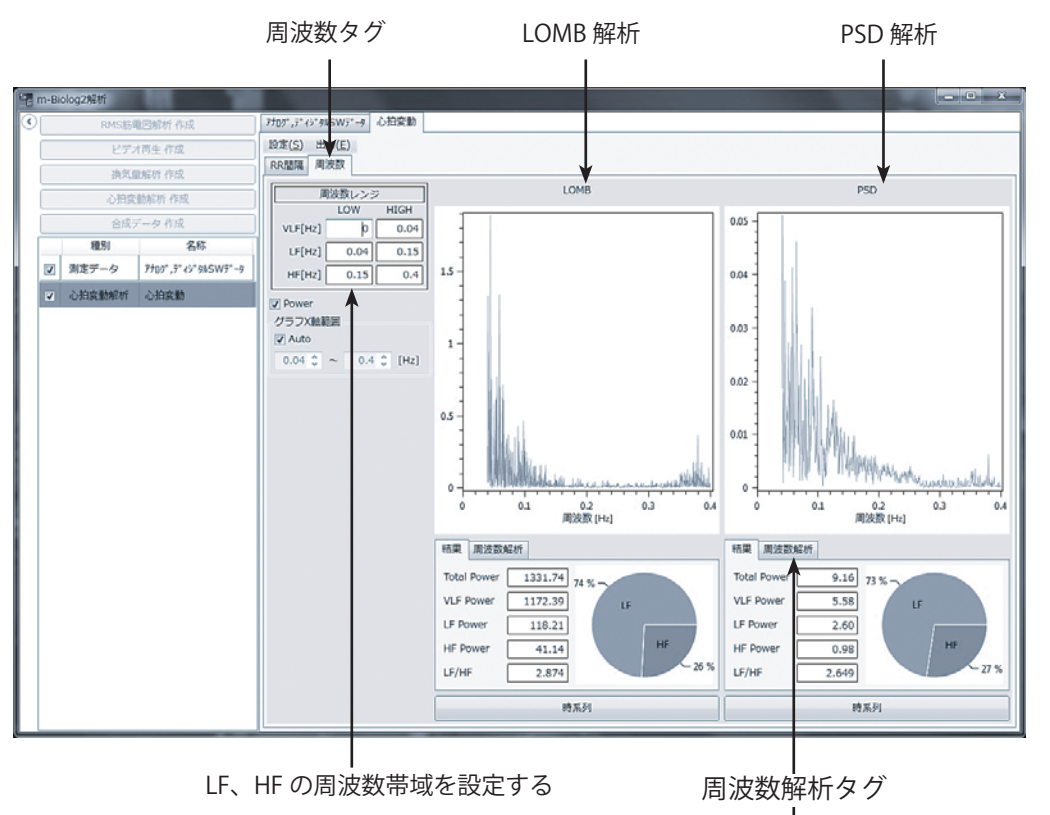

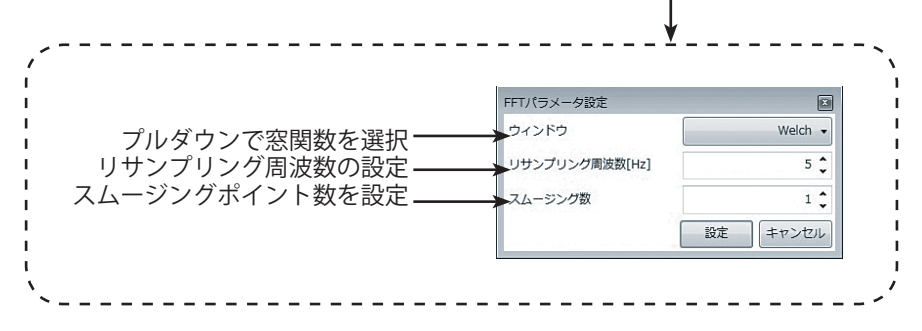

● "HF Rate 表示 " にチェックを入れると、HeatMap 画面に LF と HF の 100 分率グラフを重畳表示(黄線) する。
●表示本数(時分割)は、『設定』→『グラフ』で設定する。

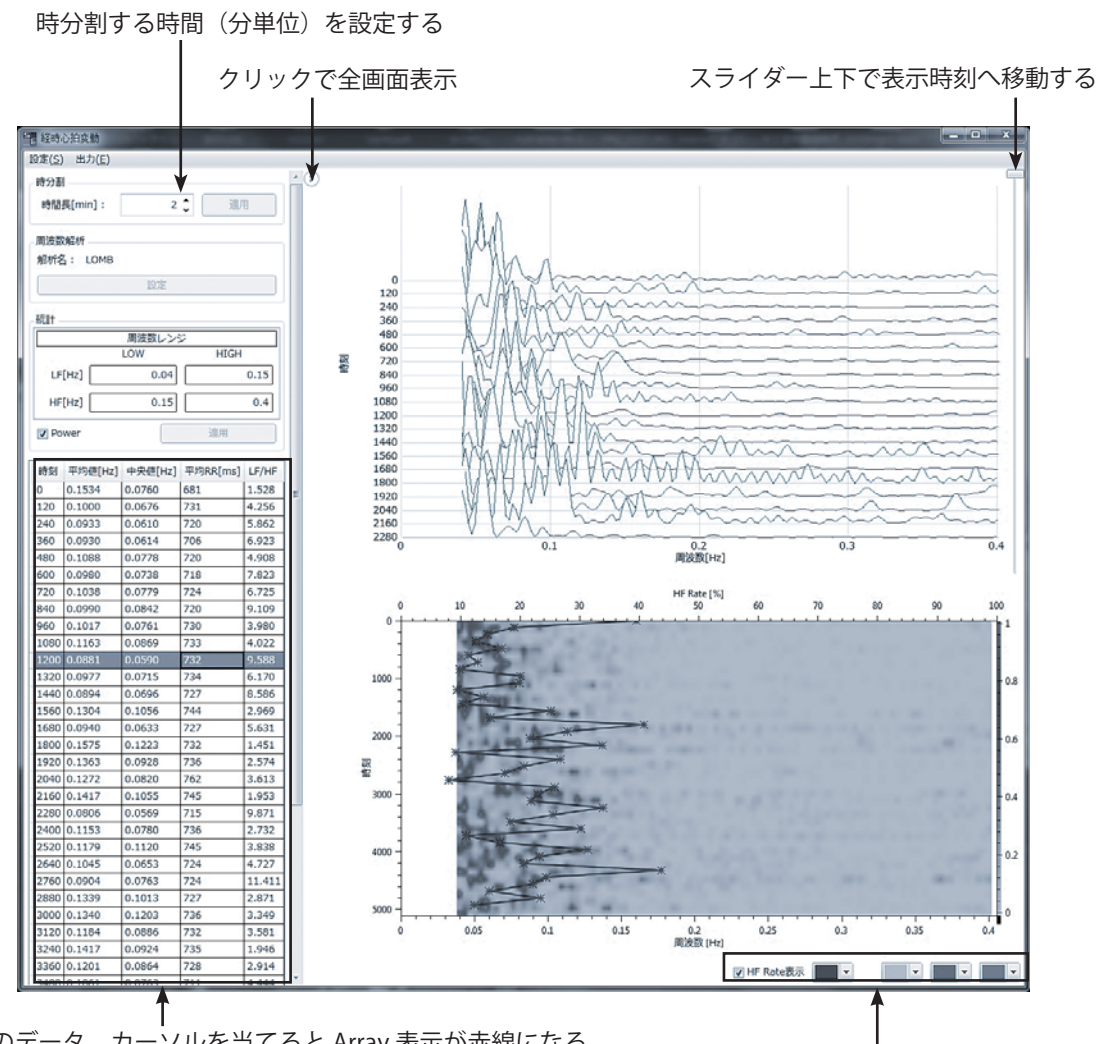

時分割毎のデータ、カーソルを当てると Array 表示が赤線になる

●結果データの出力は、メニューバーの『出力』から CSV ファイルの作成や CSV データや TEXT データをクリッ プボードへコピーし、直接数表ソフト(Excel 等)へ貼り付けられる。

## 《LOMB 解析の参考文献》

心拍変動解析

• 9 1976 by D. Reidel Publishing Company, Dordrecht-Holland Astrophysics and Space Science 39 (1976) 447--462.

プルダウンで Heat Map の濃度色を変更する